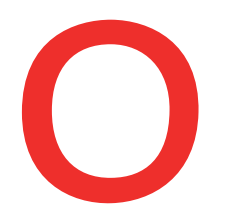

1

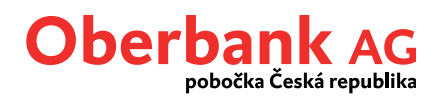

## Příkaz k úhradě

V záložce Finance můžete vytvořit nový příkaz k úhradě. Přejděte na "Nový příkaz".

|                               |                                             |                 | Úvodní stránka | Finance      | Přehled příkazů | Poštovní schránka |
|-------------------------------|---------------------------------------------|-----------------|----------------|--------------|-----------------|-------------------|
| ance                          |                                             |                 |                |              |                 |                   |
| istatky v 🗿 Měna účtu         | ×                                           |                 |                |              | 60              | Nový příkaz       |
|                               |                                             |                 |                |              | 00              |                   |
| Běžné účty                    |                                             |                 |                |              |                 | -5.550,28 CZK     |
|                               |                                             |                 |                |              |                 |                   |
|                               |                                             |                 |                |              |                 |                   |
| Nový příkaz                   |                                             |                 |                | Vybrat       | předlohu        | × ×               |
| Částka                        | 0                                           | ★ EUR ★ ✓       | Trvalý p       | říkaz        |                 |                   |
| Způsob provedení              | Standard Spěšně                             | Okamžitá úhrada |                |              |                 |                   |
| od                            | Induitations<br>at the Table Olite 1114 EEH | * 🗸             | Disponibilní č | ástka        |                 | 49/11/2-00        |
| Příjemce                      | Test Volkest                                | *               | Uložit pi      | fijemce do p | aměti           |                   |
| IBAN/číslo účtu               | 47503 1 000 0000 2407 1054                  | *               |                |              |                 |                   |
| BIC                           | BIC není požadován                          |                 |                |              |                 |                   |
|                               | Reference platby                            | Účel platby     |                |              |                 |                   |
|                               | 1 x 35 znaků                                |                 |                |              |                 |                   |
|                               | 1 x 35 znaků                                |                 |                |              |                 |                   |
|                               | 1 x 35 znaků                                |                 |                |              |                 |                   |
|                               | 1 x 35 znaků                                |                 |                |              |                 |                   |
|                               | Zobrazit voliteľná pole                     |                 |                |              |                 |                   |
| Odlišný příkazce              | Odlišný příkazce                            |                 |                |              |                 |                   |
| Odlišný příjemce              | Odlišný příjemce                            |                 |                |              |                 |                   |
| Advent a William of           | Hap                                         |                 |                |              |                 |                   |
| Adresa prijemce               | Adresa 2                                    |                 |                |              |                 |                   |
| End to End ID                 | End to End ID                               |                 |                |              |                 |                   |
| Kód obchodní události         | Vyberte prosím                              | ~               |                |              |                 |                   |
| Interní poznámka              | Interní poznámka                            |                 |                |              |                 |                   |
| Kdy                           | 11.08.2021                                  | *               | Uložit ja      | ko předlohu  | Vlastni         | í příkaz 👔        |
| Právě editujete platební příl | kaz SEPA.                                   |                 |                |              |                 |                   |
|                               |                                             | DEdat datif     | has DEdat      | atalaní      | - Muandan       |                   |

### Způsob provedení

1

Klientský portál Oberbank automaticky vytvoří standardní platbu. Potřebujete-li provést spěšnou platbu, zaškrtněte, prosím, volbu "*spěšně*"

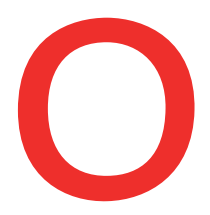

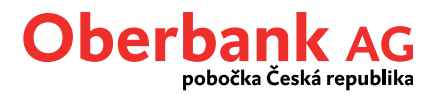

Volba "*Instantní platba*" není v současné době pro CZK-účty relevantní. Je možné ji použít pouze u maďarských účtů pro měnu HUF.

# 2

#### Vlastní příkaz

Pokud aktivujte toto políčko, bude platební příkaz rezervován pouze pro Vás a ostatní uživatelé účtu ho nebudou moci upravovat, smazat ani autorizovat.

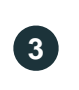

5

6

#### Uložit příjemce do paměti

Kontaktní údaje příjemců, s nimiž již byly provedeny transakce, se objeví automaticky a není nutné je vybírat. Označte "Uložit příjemce do paměti".

| Kdy | 29.07.2021 | * | Uložit jako předlohu Vlastn    | příkaz 👔  |
|-----|------------|---|--------------------------------|-----------|
|     |            |   | Přidat k otevřeným příkazům Za | vřít Dále |
|     |            |   | 4                              | 5         |

| Přidat k | otevře | ným | příkazů | m, Dále |
|----------|--------|-----|---------|---------|
|----------|--------|-----|---------|---------|

Po zadání platebního příkazu můžete transakci nechat otevřenou, tedy kliknete na "Přidat k otevřeným příkazům" a pokračovat v zadání dalšího příkazu. Po zadání všech jednotlivých příkazů pak můžete v menu **Otevřené příkazy** podepsat všechny zadané příkazy najednou.

Platební příkaz však můžete také ihned po zadání podepsat. V tomto případě klikněte na "Dále" a přejděte na stránku Souhrn.

### Souhrn - Podepsat pomocí App

Na straně Souhrn jsou zobrazeny veškeré informace k platbě, které můžete v případě potřeby ještě upravit, a sice poklikem na "Upravit příkaz".

Pokud jsou zadané údaje správné, můžete platbu podepsat poklikem na "Podepsat pomocí App", kdy budete přesměrováni do mobilní aplikace Oberbank Security.

| Souhrn            |                                            | ×                            |
|-------------------|--------------------------------------------|------------------------------|
| ástka             | 10,00 EUR                                  |                              |
| d                 | Defaultation in 1999 1000-0008 11110 88399 |                              |
| působ provedení   | Standard                                   |                              |
| říjemce           | Ted fulled                                 |                              |
| BAN/Číslo účtu    | 4714 T00-000 3107-004                      |                              |
| dresa příjemce    | hip                                        |                              |
| atum zadání/změny | 11.08.2021                                 |                              |
|                   |                                            |                              |
|                   | Landovia bios escretario 🗸 Upravi          | t příkaz Podepsat pomocí App |

6